### 1.1. DESCARGA DEL SOFTWARE

Entramos en la dirección :

http://smarttech.com/us/Support/Browse+Support/Download+Software/Software /SMART+Notebook+collaborative+learning+software/SMART+Notebook+softw are/SMART+Notebook+for+Windows

donde podemos descargar la versión 10. Hay una versión de 30 días de prueba para el caso que no tengamos ninguna pizarra. Si tenemos una pizarra nos pedirá el nº de serie de la PDI.

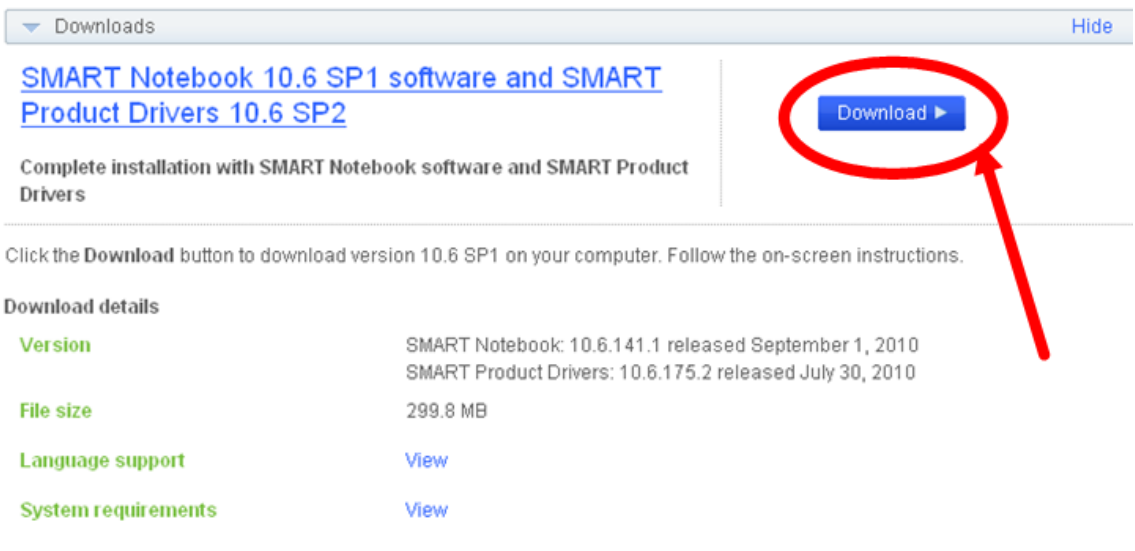

If you are using a SMART hardware product and don't want to install SMART Notebook software, you can download SMART Product Drivers only.

Alternatively, you can download SMART Notebook software only.

Si tenemos una PDI podemos obtener una licencia sin fecha de caducidad. Para ello en la misma página que estamos hacemos clic sobre la zona marcada en la siguiente captura:

#### New customers

Follow the steps below to download and activate SMART Notebook software.

1. Obtain a product key to activate SMART Notebook software.

- Download SMART Notebook software, either by clicking the Download button below or the link in the e-mail you received from SMART when you registered for a product key.
- 3. During the installation process, enter the product key you received from SMART.

NOTE: If you don't obtain a product key, you can use SMART Notebook software for 30 days.

Observamos que nos aparece una nueva pantalla y en su parte inferior rellenamos el campo que aparece vacío tal y como indicamos en la imagen:

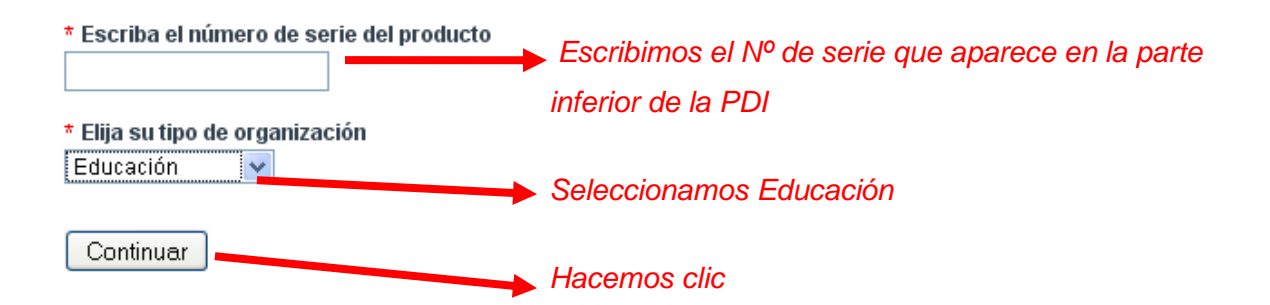

En la siguiente pantalla completamos los datos no olvidando nuestro correo electrónico para que nos envíen el código de instalación y de esta manera tener instalado el software de forma indefinida.

Antes de iniciar la descarga nos aparece el cuadro de diálogos que vemos a continuación en el que debemos registrarnos para poder recibir un código de activación del producto.

| Download software                                                                                                    |                                                                                                    |                                                                                                    |
|----------------------------------------------------------------------------------------------------|----------------------------------------------------------------------------------------------------|----------------------------------------------------------------------------------------------------|
| Your software download will be<br>* Required fields                                                                                                    | agin as soon as you complete and sub                                                                                                    | mit the form below.                                                                                                    |
| First name *                                                                                                    | jose                                                                                                    |                                                                                                    |
| Last name *                                                                                                    | martín                                                                                                    |                                                                                                    |
| Organization                                                                                                    |                                                                                                    |                                                                                                    |
| Industry *                                                                                                    | Higher Education                                                                                                    | ~                                                                                                    |
| E-mail *                                                                                                    | micorreo@gmail.com                                                                                                    |                                                                                                    |
| Can SMART e-mail you about se<br>O Yes O No                                                                                                    | oftware updates, products, services a                                                                                                    | ind related events? *                                                                                                    |
| ATTENTION: SMART's Noteboo<br>SMART's Notebook software is<br>Agreement. SMART's Notebook<br>license from SMART. SMART at<br>the product's terms of use and | It software is permitted only for use o<br>subject to the terms and conditions of<br>software may NOT be used on compr<br>ctively monitors the use of its products<br>will take appropriate actions where inf | n SMART products. Use of<br>f the Software End User Licens<br>etitor's products without a valid<br>s to ensure users comply with<br>fringements exist. |
| I have read and agree to these                                                                                                    | terms and conditions. 🔲 *                                                                                                    |                                                                                                    |

**NOTA:** No olvidar aceptar las condiciones marcando la casilla:

Start download

I have read and agree to these terms and conditions. 🗹 \*

Una vez rellenado todo el cuestionario hacemos clic sobre el botón Start download para iniciar la descarga del producto. Debemos tener un poco de paciencia y una buena conexión a Internet pues es un archivo grande, con lo que es posible que tarde un rato en realizar la operación. Puede ocurrir que antes de iniciar la descarga nos aparezca la ventana que tenemos más abajo. En este caso debemos hacer clic sobre click here.

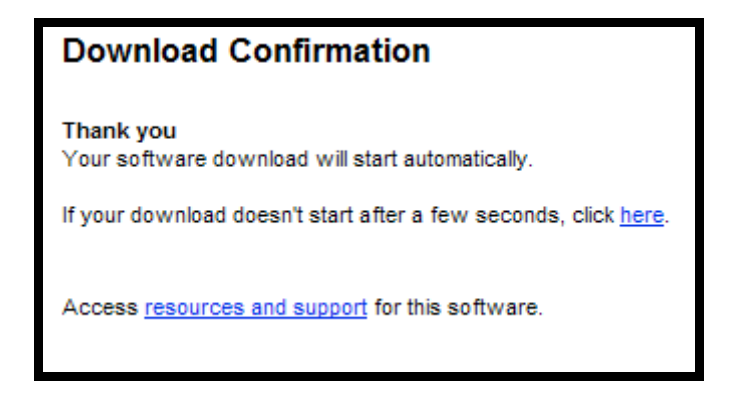

A continuación aparece la ventana siguiente en la que podemos elegir entre Ejecutar por medio del cual instalamos directamente el software o también podemos elegir Guardar que es la opción recomendada pues de esta manera primero guardamos el software y luego lo instalamos con lo que si lo necesitamos de nuevo no tenemos la necesidad de volver a bajarlo.

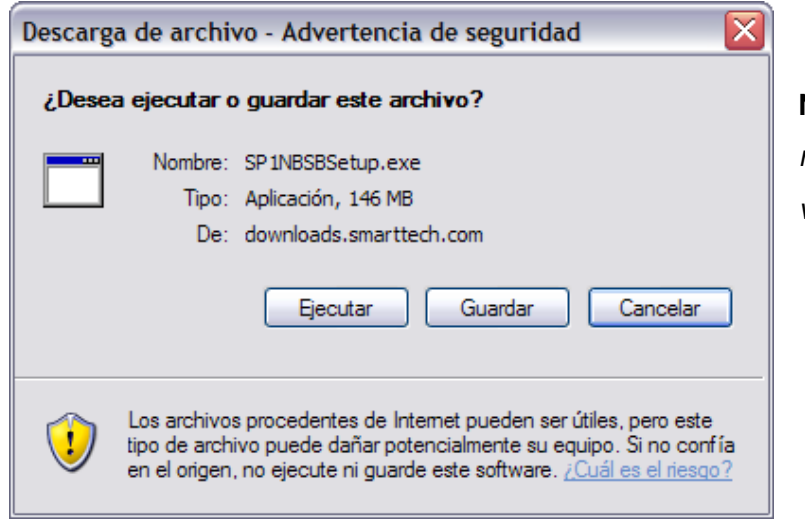

**NOTA:** *Poned cuidado y recordad el lugar donde vamos a descargarlo.* 

## **1.2 INSTALACIÓN DEL SOFTWARE**

Una vez que lo hemos descargado al terminar se nos presenta la opción que vemos en la imagen inferior en la que si hacemos clic sobre Ejecutar se inicia de forma automática la instalación

| Descarga completa     |                                  |
|-----------------------|----------------------------------|
| Descarga              | completa                         |
| Guardado:             |                                  |
| SP1NBSBSetup.exe de   | e downloads.smarttech.com        |
| Deserveder            | 140 MD on 14 min. A see          |
| Descargado:           | 146 MB en 14 min. 4 seg.         |
| Descargar a:          | C:\Documents an\SP1NBSBSetup.exe |
| Tasa de transferencia | : 177 KB/Seg                     |
| Cerrar el diálogo al  | terminar la descarga.            |
|                       | Ejecutar Abrir carpeta Cerrar    |

En la pantalla siguiente hacemos clic sobre

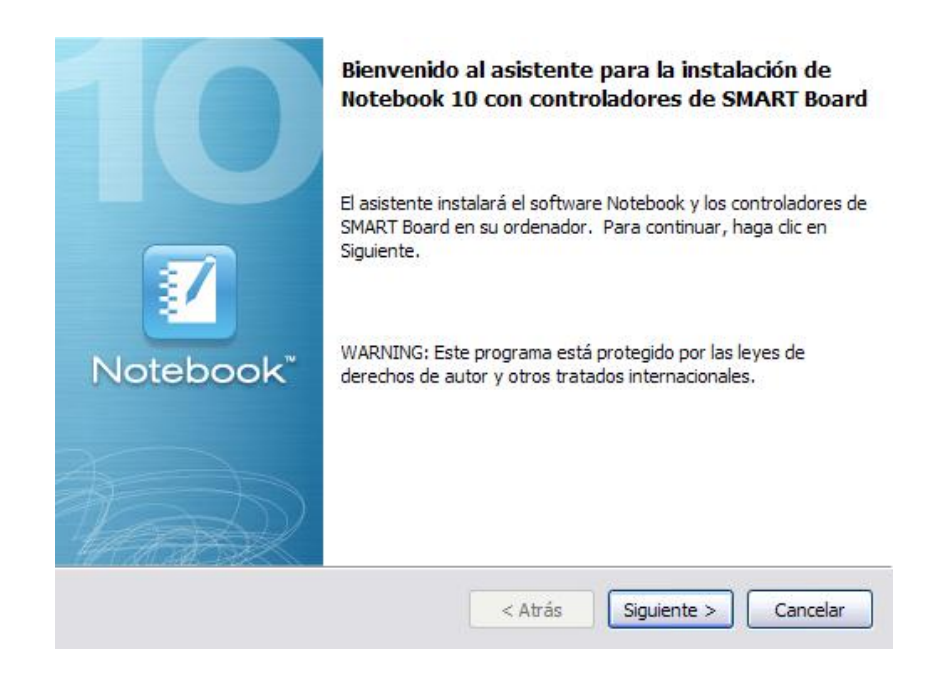

Aceptamos los términos e el acuerdo y hacemos clic en

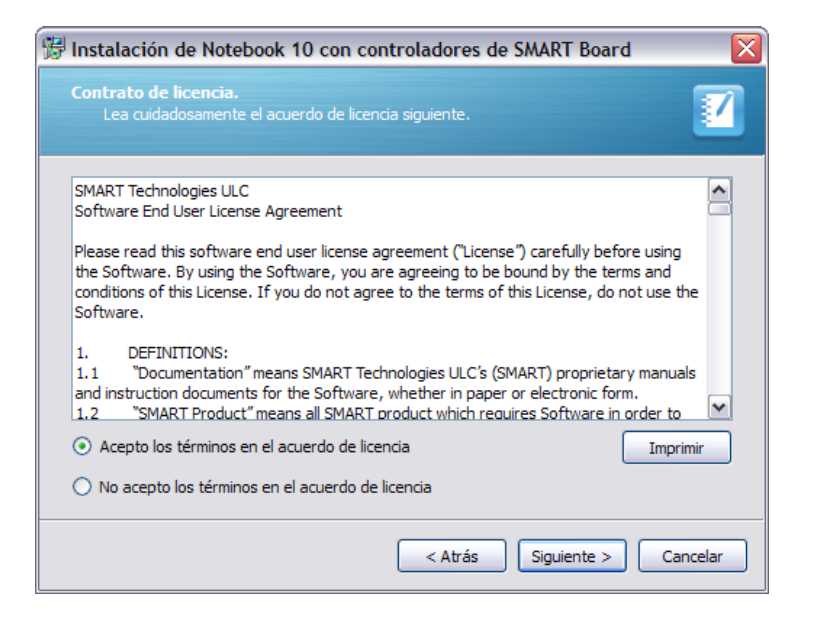

De forma opcional podemos poner el código del producto o si lo preferimos lo podemos hacer más adelante.

| Finalizamos | haciendo clic en Siguiente >                                                                                                    |         |
|-------------|----------------------------------------------------------------------------------------------------|---------|
|             | Información del cliente<br>Por favor, introduzca la información.                                                                                           |         |
|             | Nombre de usuario:<br>Bn<br>Organización:<br>Código del producto (opcional):<br>Puede introducir el código del producto ahora o después de la instalación. |         |
|             | < Atrás Siguiente > Ca                                                                                                    | incelar |

Seleccionamos todas las opciones de materiales de las diferentes asignaturas o materias que son las que componen la Galería y finalizamos haciendo clic sobre Siguiente >

#### Descarga e instalación del Software

| 🛱 Instalación de Notebook 10 con controladores de SMART Board 🛛 🛛 🔯                                                       |
|----------------------------------------------------------------------------------------------------|
| Colección de la Galería del software de Notebook<br>Seleccione las colecciones de galería que desea descargar e instalar. |
| ✓ Kit de herramientas de la actividad lectiva (40 MB)                                                                     |
| ✓ Materiales esenciales para educadores (518.7 MB)                                                                        |
| Administración y evaluación (2.9 MB)                                                                                      |
| ✓ Artes (9.5 MB)                                                                                                    |
| ✓ Inglés y lingüística (90.0 MB)                                                                                          |
| Geografía (12.0 MB)                                                                                                    |
| Historia (53.0 MB)                                                                                                    |
| Matemáticas (50.0 MB)                                                                                                    |
| ✓ Pueblos y cultura (89.0 MB)                                                                                             |
| ✓ Ciencia y tecnología (201.0 MB)                                                                                         |
| ✓ Necesidades especiales (5.0 MB)                                                                                         |
| Deportes y ocio (6.3 MB)                                                                                                  |
| < Atrás Siguiente > Cancelar                                                                                              |

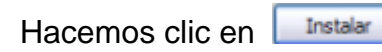

| 🛱 Instalación de Notebook 10 con controladores de SMART Board                                    |          |
|--------------------------------------------------------------------------------------------------|----------|
| Preparado para instalar el programa<br>El Asistente está preparado para comenzar la instalación. |          |
| Está instalando los siguientes productos:<br>Notebook Software                                   |          |
| SMART Board Drivers                                                                              |          |
| Para comenzar, haga dic en Instalar.                                                             |          |
| < Atrás Instalar                                                                                 | Cancelar |

Cuando se acabe el proceso de instalación aparece esta ventana en la que Finalizar

debes hacer clic sobre

#### Descarga e instalación del Software

.../

ø

10

\*\*

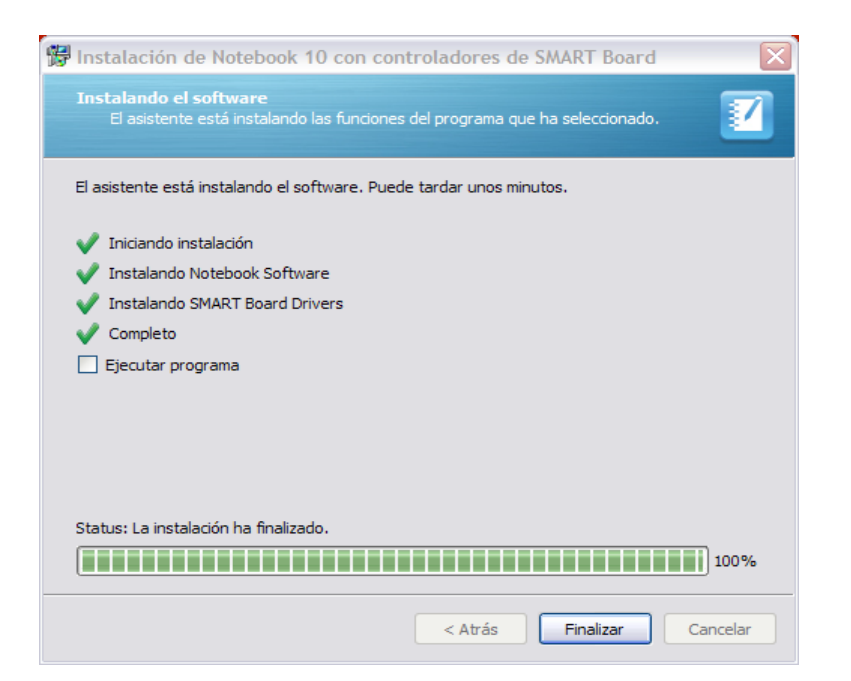

Una vez finalizada la instalación podemos apreciar dos novedades en nuestro monitor. Una de ellas es que a nuestra izquierda nos aparece ahora una barra del estilo a la que vemos a continuación

Esta barra la podemos ocultar parcialmente o de forma total. Si queremos ocultarla de forma parcial hacemos clic sobre la doble flecha

En la parte inferior derecha en el Área de notificación vemos que ahora tenemos un icono nuevo que si no tenemos conectada ninguna PDI nos el icono . En el caso de conectar una PDI aparece el mismo icono sin el aspa de color rojo.

Más tarde analizaremos detenidamente las opciones que nos presenta este botón. De momento podemos decir que si hacemos clic con el botón derecho y elegimos la opción **Salir** eliminamos la barra de herramientas de la izquierda del escritorio de forma temporal.

#### 1.3. Iniciar el programa

Cuando finalizamos la instalación del software, en la última pantalla ya podemos ejecutar directamente el programa activando la casilla Ejecutar programa y

haciendo clic en 💴

| 📅 Instalación de Notebook 10 con controladores de SMART Board 🛛 🔀                                      |
|----------------------------------------------------------------------------------------------------|
| Instalando el software<br>El asistente está instalando las funciones del programa que ha seleccionado. |
| El asistente está instalando el software. Puede tardar unos minutos.                                   |
| 🗸 Iniciando instalación                                                                                |
| ✔ Instalando Notebook Software                                                                         |
| ✔ Instalando SMART Board Drivers                                                                       |
| Completo                                                                                               |
| Ejecutar programa                                                                                      |
|                                                                                                    |
|                                                                                                    |
|                                                                                                    |
|                                                                                                    |
| Status: La instalación ha finalizado.                                                                  |
| 100%                                                                                                   |
| < Atrás Finalizar Cancelar                                                                             |

Si queremos finalizar el proceso y no deseamos ejecutar en este momento el programa solamente tenemos que hacer clic en Finalizar y la ventana que vemos arriba e cierra automáticamente.

Para ejecutar posteriormente el programa podemos hacerlo de varias formas:

Para iniciar el Notebook podemos hacerlo de varias formas:

1. A través del *Área de Notificación* de Windows, en la parte inferior derecha del monitor y seleccionamos **Notebook**. 2. Es muy probable que en el *Escritorio* aparezca el icono **F** que ejecutándolo nos abre el programa.

# 3. Inicio / Todos los Programas / SMART Technologies / Notebook / Notebook 10

Siguiendo los pasos anteriores la primera pantalla que nos aparece es la que vemos a continuación en la que debemos activar el producto, pues de lo contrario solamente lo podemos utilizar 30 días

| Versión de evaluación                                                                                             |
|----------------------------------------------------------------------------------------------------|
| Notebook <sup>™</sup>                                                                                             |
| Bienvenido al software Notebook de SMART Technologies.                                                            |
| Este programa sólo debe utilizarse para su evaluación y dejará de funcionar después del<br>periodo de evaluación. |
| Días restantes: 30                                                                                                |
|                                                                                                    |
| Adquirir licencia Para adquirir una licencia o contactar con SMART Technologies, presione Adquirir licencia.      |
| Activar producto Para activar el software de Notebook, presione Activar producto.                                 |
| Aceptar                                                                                                    |

NOTA: Para adquirir la licencia, debemos registrar la pizarra con el número de código que está debajo de la parte inferior de la misma

Activamos el producto en Activar producto y nos aparece la ventana que vemos a continuación, en la que debemos insertar la licencia que la casa SMART nos ha suministrado.

| 🛿 SMART Software Activation: Notebook Software 🛛 🛛 🕅         |
|--------------------------------------------------------------|
| Notebook <sup>™</sup> 100                                    |
| Introduzca el código del producto                            |
| Código del producto:                                         |
| Avuda de código del producto<br>< Atrás Siguiente > Cancelar |

Así finalizamos la instalación.

| SMART Software Activation: Notebook Software |
|----------------------------------------------|
| Notebook <sup>®</sup> 100                    |
| El software se ha activado correctamente.    |
|                                              |
|                                              |
|                                              |
|                                              |
| < Atrás Finalizar Cancelar                   |